# **INTEGRATION DES VENTES INTERNET**

Le processus d'intégration consiste à récupérer les ventes internet effectuées sur la plateforme internet, de les intégrer dans le logiciel et de les passer en ventes. Ce processus est composé de 3 étapes.

### **ETAPE 1/ INTEGRATION DES VENTES INTERNET**

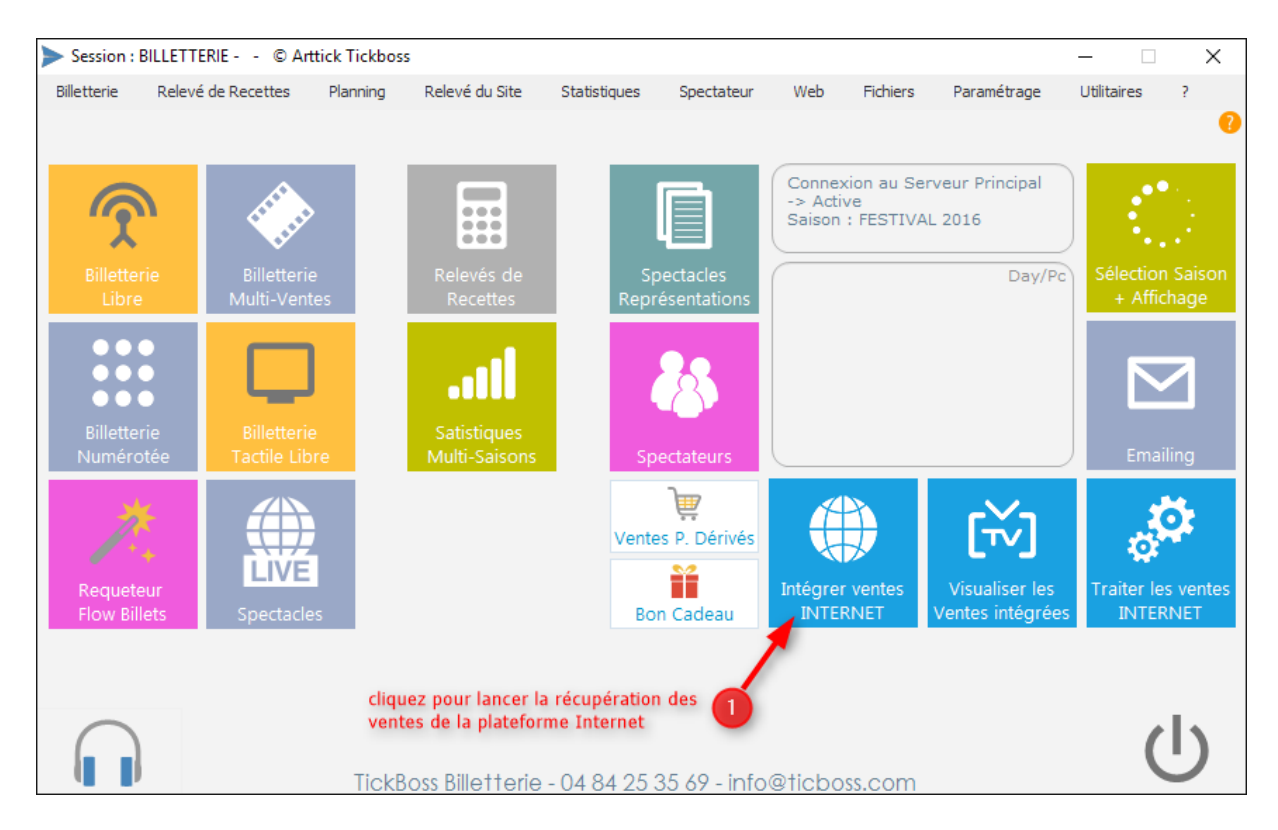

Le logiciel se connecte à la plateforme de vente en ligne et récupère les ventes effectuées, celle-ci s'affiche dans l'écran ci-dessous.

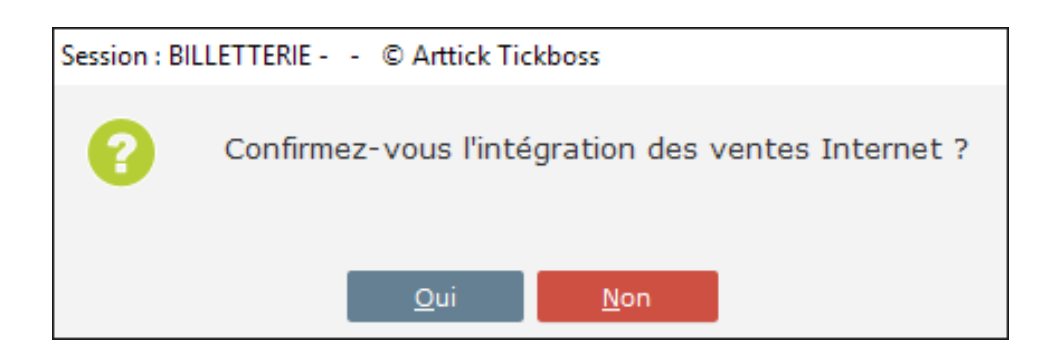

Le logiciel indique le nombre de PANIER traité et leur enregistrement dans TICKBOSS. Les Paniers sont enregistrés sous forme de RESERVATIONS. La fenêtre des PANIERS intégrés s'ouvre. Elle vous permet d'effectuer différentes fonctionnalités :

- Retrouver tous les paniers à partir d'un nom, du numéro, de la date du spectacle
- Intégrer les acheteurs dans le Fichier Spectateur
- Rééditer le justificatif d'un panier avec le Code-barres
- •Imprimer les ventes Internet d'un Spectacle

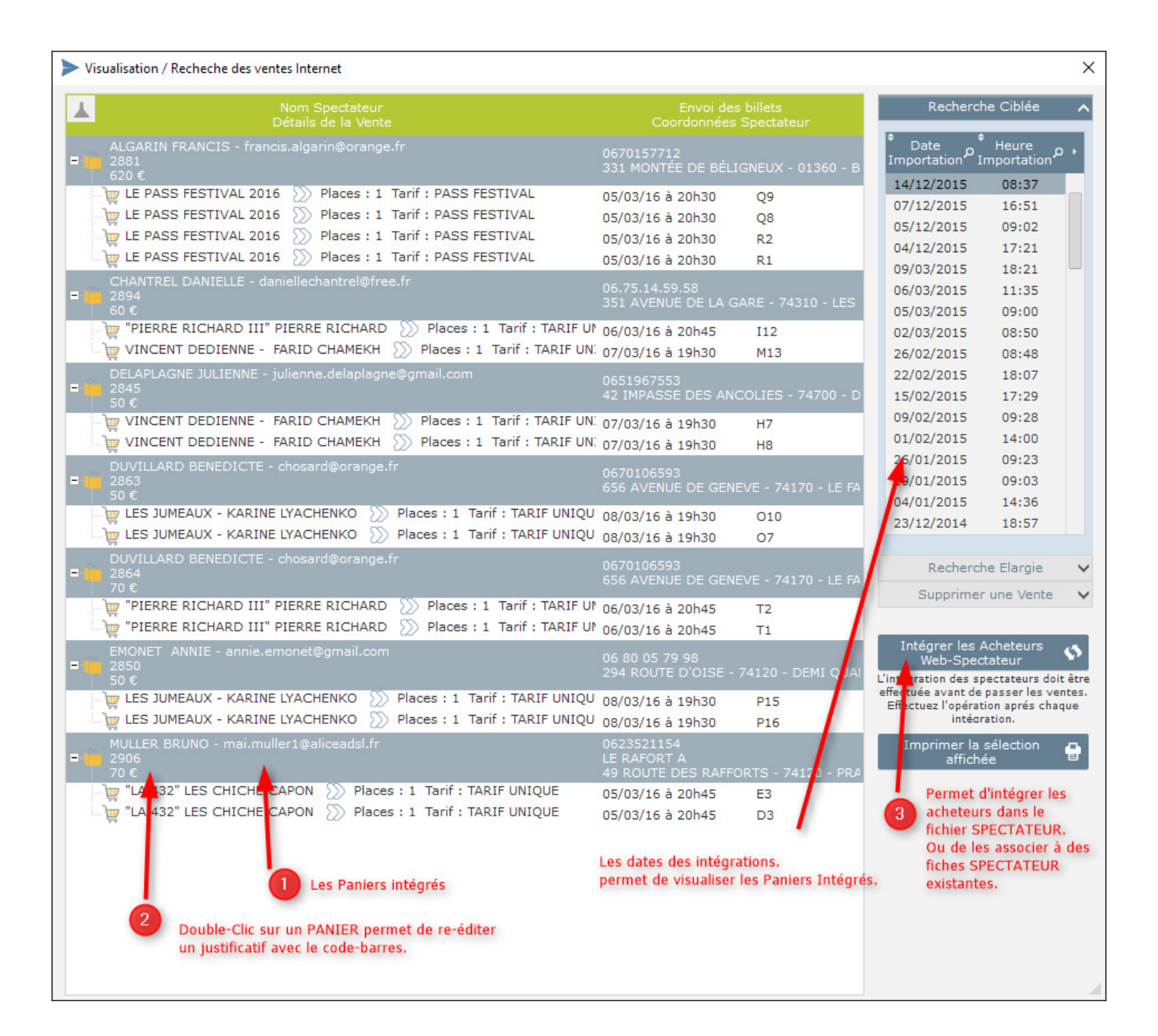

#### **ETAPE 2/ INTEGRATION DES SPECTATEURS**

- Cochez « Gérer les spectateurs de l'ensemble des ventes depuis la date : ». Ne pas mentionnez de date si vous souhaitez tous les intégrer. (Phase 1)
- Cliquez sur l'icône « **Création des fiches spectateur n'ayant aucune concordance stricte avec un spectateur enregistré dans la base** » (phase 2). Le logiciel va créer toutes les fiches s'ils ne trouvent pas de concordance strict. A la fin du traitement, toutes les fiches restantes sont des acheteurs ayant une concordance avec une fiche déjà enregistrée dans la base SPECTATEUR.
- Cliquez sur l'icône « **Modification de toutes les fiches Spectateurs ayant une concordance** » (phase 3). Le logiciel va modifier toutes les fiches existantes avec les nouvelles informations de l'acheteur dans la base SPECTATEUR.

| Consultat                         | ion / Intégration Spectateurs Internet      |                                                                  |             |                    |                                         |                        | ×    |
|-----------------------------------|---------------------------------------------|------------------------------------------------------------------|-------------|--------------------|-----------------------------------------|------------------------|------|
| Gérer                             | les Spectateurs des réservation Internet "I | Non traitées" (Non passées en ventes)                            | Gérer l     | es Spectateurs de  | l'ensemble des ventes Internet der      | puis la date :         |      |
| Recher                            | che sur le Nom IDENTIQUE                    |                                                                  | Recher      |                    |                                         | u nom Acheteur Interne | et   |
| Data                              | • No                                        |                                                                  | •           | •                  | a                                       | • •                    |      |
| Date                              | Nom Acheteur Internet                       | Adresse                                                          | Ср          | ville              | Mail                                    | Gsm                    | ۰ مر |
|                                   |                                             |                                                                  |             | •                  | ( ) ) ( ) ( ) ( ) ( ) ( ) ( ) ( ) ( ) ( |                        |      |
| 29/11/16                          | ZARAGOZA FREDERIC                           | 46AVENUE LES HAMEAUX DU GOLF                                     | 34990       | Juvignac           | trederic.zaragoza73@orange.tr           | 06.09.57.33.8          | .5   |
| 29/11/16                          | KERMARC PHILIPPE                            | 1659 AVENUE DU PERE SOLLAS - RESIL                               | 34090       | MONTPELLIER        | philippe.kermarc@wanadoo.fr             | 0674976581             |      |
| 29/11/16                          | ROTH RACHEL                                 | 761, AVENUE DE MONTPELLIER                                       | 34270       | CLARET             | julien.roth3@orange.fr                  | 0688614195             |      |
| 29/11/16                          | LEVASSEUR AGNES                             | 41 RUE DE LA REPUBLIQUE                                          | 3492        | LE CRES            | agnes.sanchis@gmail.com                 | 0610927792             |      |
| 29/11/16                          | SABADOTTO CINDY                             | 520 B CH2MIN DU SABLASOU                                         | 34170       | CASTELNAU-LE-I     | prosp.cindy@gmail.com                   | 0611958848             | _    |
| 29/11/16                          | GEOFFROY BRIGITTE                           | 227 RUE GEORGES BIZE                                             | 34130       | MAUGUIO            | g.troy@hotmail.tr                       | 0698951560             |      |
| 29/11/16                          | BOUTON INGRID                               | 19 IVENUE DES SOPHORAS                                           | 3467        | SAINT BRES         | ingbouton@gmail.com                     | 0661339291             |      |
| 29/11/16                          | CAISSO FREDERIC                             | 29 PUE CROIX DE LA MISSION                                       | 34690       | FABREGUES          | fred.caisso72@gmail.com                 | 0626097414             |      |
| 29/11/16                          | ROCA PHILIPPE                               | 1 LOTISSEMENT LES AMANDIERS                                      | 34160       | SUSSARGUES         | rocaph@orange.fr                        | 0682806586             |      |
| 30/11/16                          | MAZZARON CHANTAL                            | DOMAINE DE LAFEUILLADE A22                                       | 34000       | MONTPELLIER        | ducati96@free.fr                        | 0622211563             |      |
| 30/11/16                          | SAID ANNEMARY                               | 110 RUE DE LA FENAISON                                           | 34400       | Lunel              | Annemarysaid@gmail.com                  | 07.70.72.73.3          | 9    |
| 30/11/16                          | LESNE CÉLINE                                | 13 RUE EMMANUEL ARAGO                                            | 30000       | NĨMES              | celine.lesne@gmail.com                  | 0699572041             |      |
| 30/11/16                          | RICHARD BURET GUILLAUME                     | 46 BD SICARD, RES L OREE DE STE AN                               | 13008       | MARSEILLE          | guirichardburet@gmail.com               | 06 12 43 39 1          | .2   |
| 30/11/16                          | REVERBEL PATRICIA                           | 14 RUE DES MICOCOULIERS                                          | 34160       | MONTAUD            | patricia.reverbel@gmail.com             | 0618701032             |      |
| 01/12/16                          | MARLAT RACHEL                               | 2 RUE HÉLIOS                                                     | 34830       | JACOU              | jmmarlat@gmail.com                      | 0642213199             |      |
| 01/12/16                          | BAAMRANI GOPALDAS HIND                      | 39 RUE NICOLAS TESLA APPT D 35                                   | 34000       | MONTPELLIER        | hind_b_g@hotmail.fr                     | 0623696601             |      |
| 01/12/16                          | REYMOND PHILIPPE Cochez et 1                | DA DAC 280 CHEMIN DES MENDROUS                                   | 34170       | CASTELNAU LE L     | phrey34@yahoo.fr                        | 0781836779             |      |
| 01/12/16                          | GUILLON COCHEZ ECT                          | 4 RUE DE L'AMANDIER                                              | 34740       | Vendargues         | gyzmo34@free.fr                         | 0662270625             |      |
| 01/12/16                          | ARQUERO SANDRIN <b>MENENTIONNE</b>          | r de DATE. 85 MAS DE PEROLS                                      | 34470       | PEROLS             | arquero.fabrice@neuf.fr                 | 0675266030             |      |
| 01/12/16                          | CHAROUSSET ELODIE                           | 658 RUE ANTOINE LAURENT JUSSIEU                                  | 34090       | Montpellier        | Elopat48@gmail.com                      | 06.95.08.87.2          | 1    |
| 01/12/16                          | REVERBEL PATRICIA                           | 14 RUE DES MICOCOULIERS                                          | 34160       | MONTAUD            | patricia.reverbel@gmail.com             | 0618701032             |      |
| 01/12/16                          | TISSOT BENOIT                               | 122 RUE DE LA MER ROUGE                                          | 30640       | BEAUVOISIN         | benoit.t3@wanadoo.fr                    | 06 74 81 90 6          | 3    |
| 02/12/16                          | TEHAR MYRIAM                                | 29 RUE DE LA FRIGOULE                                            | 34670       | SAINT BRES         | mimigato8@gmail.com                     | 0783841535             |      |
| 03/12/16                          | VALENTIN LUCIEN                             | 124 IMPASSE DES ECUREUILS                                        | 34160       | CASTRIES           | lucien.valentin399@orange.fr            | 0603900092             |      |
| 03/12/16                          | BRUGUIERE CLAIRE                            | 237 CHEMIN PAILHAS                                               | 34380       | VIOLSLEFORT        | claire.bruguiere@wanadoo.fr             | 0637076297             |      |
| 03/12/16                          | BALAS GUILLAUME                             |                                                                  |             |                    | guillaume.balas10@gmail.com             | 06.14.53.22.6          | 3    |
| 03/12/16                          | MOUNIER ROMAIN                              | RÉSIDENCE EUROPE ELYSÉE - BÂT F13                                | 34170       | CASTELNAU LE L     | r.mounier@laposte.net                   | 0686443785             |      |
| 03/12/16                          | CHARDES AGNES                               | 20 PLACE DE LA RAMADE                                            | 34670       | SAINT BRÈS         | chardes.ludovic@neuf.fr                 | 0617560811             |      |
| 03/12/16                          | TOUSSAINT DANIELLE                          | 50 CHEMIN DES OLIVETTES                                          | 34130       | VALERGUES          | danielle toussaint730@wanadoo.fr        | 0622477532             |      |
| 04/12/16                          | BOUVIER LAURENCE                            | 26 Cliquez pour créé                                             | r les Spect | tateurs n'ayant au | ce@sfr.fr                               | 0676499811             |      |
| 04/12/16                          | FOUQUET LAETITIA                            | S BUE Attention la proc                                          | a presente  | dans la base SPE   | hail.com                                | 0650332339             |      |
| 04/12/16                          | HERNANDEZ EMMANUELLE                        | 25 C C 2 Hundrand Processus peut etre long. Imail.com 0612992248 |             |                    |                                         |                        |      |
| 04/12/16                          | GAUTIER GIL                                 | acheteurs avant                                                  | ine concor  | dance Strict avec  | une fiche nadoo.fr                      | 0676269758             |      |
| 04/12/16                          | TRICOIRE CLAUDINE                           | 32 AVENL déjà existante.                                         |             | durice benet uree  | mericable.fr                            | +3368238832            | 2    |
| 04/12/16                          | TISSIER EMILIE                              | 499 AVENUE D ASSAS                                               | 34820       | TEYRAN             | miliegoug@gmail.com                     | 0681703932             |      |
| 04/12/16                          | GRACIA MARLENE                              | 31 CHEMIN DU PUITS DU PLAN EST 2                                 | 83440       | FAYENCE            | marlene stephanie@msn.com               | 0686896427             |      |
| 05/12/16                          | ALLAIN SYLVIE                               | 4 AVENUE DU NOUVEAU MONDE                                        | 34270       | CLARET             | svlvie.allain@sfr.fr                    | 0618824421             |      |
| 05/12/16                          | DUPUY SOLENE                                | 934 RUE DE LA VALSIÈRE RÉSIDENCE L                               | 34790       | GRABELS            | solene.a.d@hotmail.fr                   | 0629644003             |      |
| 05/12/16                          | PARISOT LYDIA                               | 89 RUE DE LA CIRCULADE                                           | 34990       | JUVIGNAC           | vernet-parisot.lvdia@orange.fr          | 0645763167             |      |
| 05/12/16                          | ALCAZAR ALAIN                               | 69, IMPASSE DES BACCHANTES                                       | 34070       | MONTPELLIER        | colain18@free.fr                        | 0633218073             |      |
| 05/12/16                          | BAISSAS MÉLANIE                             | 12 RUE LOUIS BLÉRIOT                                             | 66000       | PERPIGNAN          | nomenitchou@msn.com                     | 0611749251             |      |
| 05/12/16                          | CARPENTIER JEAN-MARIE                       | 18 PLACE DES CHENES VERTS                                        | 34820       | TEYRAN             | ieanmarie.carpentier@vahoo.fr           | 0627346461             |      |
| 05/12/16                          | DELALANDRE CELIA                            | 14 IMPASSE DES IRIS                                              | 30340       | SAINT PRIVAT D     | svetab@hotmail.com                      | 0684286826             |      |
|                                   |                                             |                                                                  |             |                    |                                         |                        |      |
|                                   |                                             | Nom Spectateur & Adre                                            | esse        | ° v                | ille GSM                                | Mail Tél.              | •    |
| Cré                               | ation des fiches Acheteurs n'avant          |                                                                  |             |                    |                                         |                        |      |
| aucune concordance strict avec un |                                             |                                                                  |             |                    |                                         |                        |      |
| S                                 | pectateur enregistré dans la base           |                                                                  |             |                    |                                         |                        |      |
|                                   |                                             |                                                                  |             | Une fois le        | processus 2 terminé.                    |                        |      |

Modification de toutes les fiches Spectateurs ayant une concordance du nom identique au nom Acheteur Internet. Une fois le processus 2 terminé. Cliquez pour modifier les Acheteurs Web ayant une concordance avec une fiche SPECTATEUR présente dans la base. La fiche sera modifiée avec les nouvelles informations. A chaque traitement vous avez la possibilité de catégoriser ces acheteurs pour pouvoir par la suite effectuer des extractions. Ces listes de catégorie sont librement paramétrables depuis :

PARAMETRAGE -> SPECTATEUR -> CATEGORIE 1 et/ou CATEGORIE 2

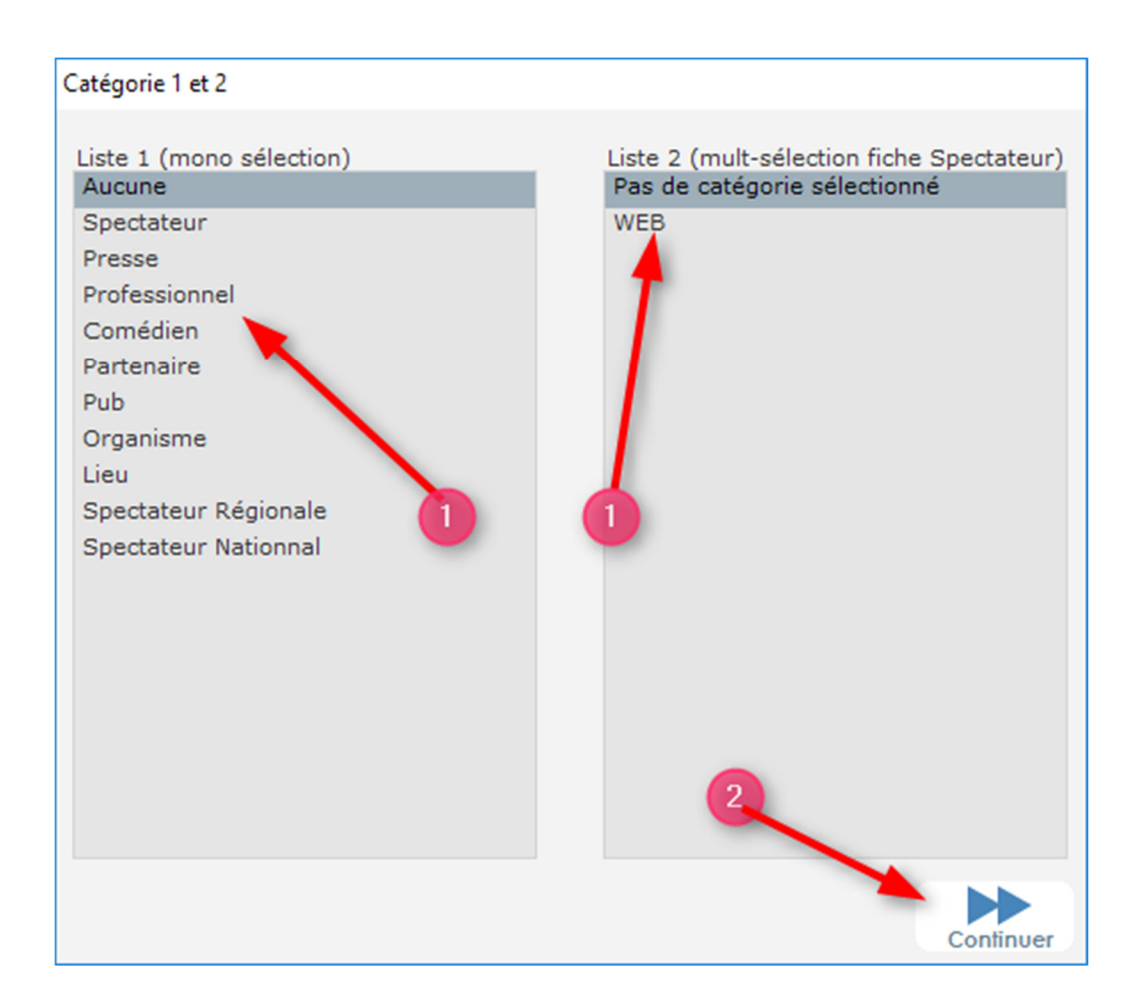

## **ETAPE 3/ TRAITEMENT EN LOT**

Sélectionnez les ventes à traiter en lot. (CTRL+CLIC ou CTRL+A (toutes)) Cliquez sur TRAITER LES VENTES INTERNET

# Attention toutes les ventes doivent être traitées pour pouvoir sortir du processus.

| billets internet -> ventes (traitemented)                                 | ent par lot)                                  |                               | ×                 |
|---------------------------------------------------------------------------|-----------------------------------------------|-------------------------------|-------------------|
| Historique Spectacles Spectateu                                           | r Envoyer 🐧 Intégrer<br>Email 🎗 les Acheteurs | Reporter la<br>réservation    |                   |
| <sup>♥</sup> N° <sup>♥</sup> <sup>♥</sup><br>spect. <sup>Ø</sup> N°résa Ø | Nom Spectateur 🏾 🔊                            | Payée Montant réglé Réservées | Paiement Tél Fixe |
|                                                                           |                                               |                               |                   |
|                                                                           |                                               |                               |                   |
|                                                                           |                                               |                               |                   |
|                                                                           |                                               |                               |                   |
|                                                                           |                                               |                               |                   |
|                                                                           |                                               |                               |                   |
|                                                                           |                                               |                               |                   |
|                                                                           |                                               |                               |                   |
|                                                                           |                                               |                               |                   |
|                                                                           |                                               |                               |                   |
|                                                                           |                                               |                               |                   |
|                                                                           |                                               |                               |                   |
|                                                                           |                                               |                               |                   |
|                                                                           |                                               |                               |                   |

Sélectionnez le type d'impression que vous souhaitez puis Validez.

| Session : SUPERVISEUR © Arttick Tickboss                                                                                                    |  |  |  |  |  |  |
|----------------------------------------------------------------------------------------------------|--|--|--|--|--|--|
| Impression des billets<br>(les billets sont imprimés maintenant)                                                                                                    |  |  |  |  |  |  |
| Impression en attente des billets<br>(les billets pourront être imprimés<br>ultérieurement depuis la fonctionnalité BAI)                                               |  |  |  |  |  |  |
| Pas d'impression des billets<br>Les billets sont enregistrés dans les ventes<br>Aucune impression ne sera effectuée<br>Il ne sera plus possible d'imprimer les billets |  |  |  |  |  |  |
|                                                                                                    |  |  |  |  |  |  |

Cette fenêtre vous permettra également d'envoyer des mails aux acheteurs et de les ENREGISTRER dans le Fichier SPECTATEUR. De consulter la fiche SPECTATEUR s'il l'acheteur est déjà existant dans la base de données.